# LEAD-PPC-2150-X/ LEAD-PPC-2360-X Panel PC

21.5"/ 23.6" Entry Level Panel PC

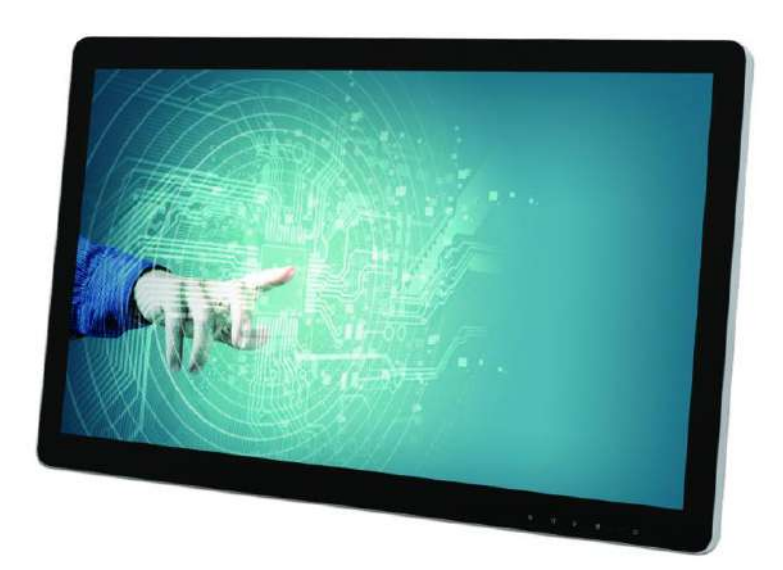

# **User's Manual**

### Version 1.0

Copyright © PORTWELL, Inc., 2021. All rights reserved. All other brand names are registered trademarks of their respective owners.

## **Table of Contents**

### How to Use This Manual

| Chapter 1 System Overview                                          | 1    |
|--------------------------------------------------------------------|------|
| 1.1 Introduction                                                   | 1    |
| 1.2 Check List                                                     | 2    |
| 1.3 Product Specification                                          | 3    |
| 1.4 Mechanical Dimension                                           | 4    |
| 1.5 Safety Instruction                                             | 6    |
| 1.5.1 Electrostatic Discharge (ESD)                                | 7    |
| 1.5.2 Grounding Method                                             | 7    |
| 1.5.3 Instructions for the Lithium Battery                         | 8    |
| 1.5.4 FCC Statement                                                | 8    |
| 1.5.5 Electromagnetic Compatibility                                | 8    |
| Chapter 2 System Installation                                      | 9    |
| 2.1 I/O Interfaces                                                 | 9    |
| 2.1.1 Front View                                                   | 9    |
| 2.1.2 Rear View                                                    | 10   |
| 2.1.3 VESA® Mount                                                  | 11   |
| Chapter 3 BIOS Setup Information                                   | . 12 |
| 3.1 Entering Setup – Launch System Setup                           | 12   |
| 3.2 Main                                                           | 13   |
| 3.3 Configuration                                                  | 14   |
| 3.4 Boot                                                           | 27   |
| 3.5 Save and Exit                                                  | 29   |
| Chapter 4 Important Instructions                                   | . 31 |
| 4.1 Note on the Warranty                                           | 31   |
| 4.2 Exclusion of Accident Liability Obligation                     | 31   |
| 4.3 Liability Limitations / Exemption from the Warranty Obligation | 31   |
| 4.4 Declaration of Conformity                                      | 31   |
| Chapter 5 Frequent Asked Questions                                 | 32   |

### How to Use This Manual

The manual describes how to configure your LEAD-PPC-2150-X/ LEAD-PPC-2360-X Panel PC system to meet various operating requirements. It is divided into six chapters, with each chapter addressing a basic concept and operation of Fan-less Panel PC System.

**Chapter 1: System Overview.** Present what you have in the box and give you an overview of the product specifications and basic architecture for Panel PC system.

**Chapter 2: System Installation.** Show the definitions and locations of all the interfaces and describe a proper installation guide so that you can easily configure your system.

**Chapter 3: BIOS Setup Information.** Specify the meaning of each setup parameters, how to get advanced BIOS performance and update new BIOS. In addition, POST checkpoint list will give users some guidelines of trouble-shooting.

**Chapter 4: Important Instructions.** Indicate some instructions which must be carefully followed when the Panel PC system is used.

**Chapter 5: Frequent Asked Questions.** Provide the answers for the most frequently asked questions.

The content of this manual is subject to change without prior notice. These changes will be incorporated in new editions of the document. The vendor may make supplement or change in the products described in this document at any time.

Portwell, Inc. clearly informs the users that this manual only encloses a general description of technical processes and instructions which may not be applicable in every single case. In cases of doubt, please contact Portwell, Inc.

© 2021 Portwell, Inc. All Rights Reserved.

Portwell, Inc. http://www.portwell.com.tw Address : No. 242, Bo-Ai Street, Shu-Lin District, New Taipei City, 238, Taiwan TEL : +886-2-7731-8888 ; FAX : +886-2-7731-9888

## **Revision History**

| Revision | Date      | Details of Change(s) |  |
|----------|-----------|----------------------|--|
| V1.0     | 2021/8/17 | Initial Release      |  |

### Chapter 1 System Overview

### 1.1 Introduction

LEAD-PPC-2150-X/ LEAD-PPC-2360-X is a 21.5"/ 23.6" panel PC with Intel® Atom® x5-E3930 processor (formerly Apollo Lake) mainly for semi-industrial applications. Portwell specially builds two sizes: 21.5"/ 23.6", two volt of DC input: 12V/ 24V and also three OS: Win 10, Android, Linux Ubuntu for LEAD-PPC series product intend to fit various application in automation, digital signage, smart retail, kiosk and public infotainment.

In this modern society, we cannot live without screens. With a reliable human machine interface, people can easily receive necessary information as well as interact with devices or machines. To be an ideal human machine interface system, in addition to Win 10, Android and Linux OS compatibility, LEAD-PPC-2150-X/LEAD-PPC-2360-X also features larger projected capacitive multi-touch screen, 1920 x 1080 full HD display, two 3W speakers and multiple wire or optional wireless communication supports.

LEAD-PPC series equipped with 8G DDR3L memory and 128G SSD; one HDMI; 2x USB3.0 ports and one COM port for RS-232 on rear I/O. Moreover, its streamlined outlook, ultra compact design, light weight, plus low power consumption with efficient computing power make LEAD-PPC-2150-X/ LEAD-PPC-2360-X a perfect solution for application including smart retail applications such as digital signage, recognition, customized advertisements/ promotions, merchandise locations, self-checkout, and delivery. Also, kiosk applications include point of interest, point of information in hospitality locations such as hotel or restaurant; transportation such as parking lot, train station, airport; library, exhibition hall; government infrastructure; industrial/factory automation; facility management; intralogistics or smart warehouse and much more.

The graceful mechanical design and advantageous performance – with Intel® Atom® X5-E3930 processor @1.3 GHz and tailor-made specification for semi-industrial application – make that PORTWELL LEAD-PPC series a perfect and practical solution to face end-users with standalone or VESA® 75mm x 75mm mounting options. Certified by CE (EN 55032 and EN 55024), FCC and EN 60068-2-6/ EN 60068-2-27 for vibration/ shock absorption, IP65 water and dust proof in front panel, this true flat LEAD-PPC series prove its reliability to be used in semi-industrial areas.

### 1.2 Check List

The LEAD-PPC-2150-X/ LEAD-PPC-2360-X Panel PC package covers the following items:

| Essential                                                                                                    |                       |                  |  |
|----------------------------------------------------------------------------------------------------|-----------------------|------------------|--|
| ✓ One LEAD-PPC series Panel PC                                                                                                    |                       |                  |  |
| 11.6                                                                                                    | Panel Size, spec      | Model name       |  |
|                                                                                                    | 21.5 inch, 12V input  | LEAD-PPC-2150-A  |  |
|                                                                                                    | 21.5 inch, 24V input  | LEAD-PPC-2150-B  |  |
| March 1                                                                                                    | 23.6 inch, 12V input  | LEAD-PPC-2360-A  |  |
| Contraction of the second second seco | 23.6 inch, 24V input  | LEAD-PPC-2360-B  |  |
| ✓ AC-DC Power Adapter                                                                                                    | ✓ AC-DC Power Adapter |                  |  |
|                                                                                                    |                       |                  |  |
| Optional                                                                                                    |                       |                  |  |
| ✓ Power Cords (EU/US type)                                                                                                    |                       |                  |  |
| R                                                                                                    |                       |                  |  |
| Power Cord (US type) Power Cord (EU type)                                                                                                    |                       | r Cord (EU type) |  |

If any of these items is damaged or missing, please contact your vendor and keep all packing materials for future replacement and maintenance.

### **1.3 Product Specification**

| Display               |                                                                                                    |  |
|-----------------------|----------------------------------------------------------------------------------------------------|--|
| LCD Size              | LEAD-PPC-2150-X: 21.5"                                                                               |  |
| Danal Trino           | LEAD-ITC-2360-X; 23.6                                                                                |  |
| Production            | 11N                                                                                                  |  |
| Resolution            | FHD 1920 X 1080 (16:9)                                                                               |  |
| Brightness            | 250 cd/m <sup>2</sup>                                                                                |  |
| Contrast Ratio        |                                                                                                    |  |
| Backlight             | LED type                                                                                             |  |
| Touch Screen          | Projected capacitive 10 point multi-touch                                                            |  |
|                       | System                                                                                               |  |
| SoC                   | Intel® Atom® Dual-Core x5-E3930 (1.3GHz, up to 1.8GHz)                                               |  |
| Memory                | 1x 8GB DDR3L/1600 SO-DIMM                                                                            |  |
| Storage Device        | 1x 128GB 3D TLC mSATA SSD                                                                            |  |
|                       | I/O Interface                                                                                        |  |
| Series Port           | 1x RS-232/422/485                                                                                    |  |
| Display               | Output: 1x HDMI                                                                                      |  |
| USB                   | 2x USB 3.0                                                                                           |  |
| Ethernet              | 2x Gigabit Ethernet                                                                                  |  |
| Audio                 | 2x 3W speaker                                                                                        |  |
| Power Switch          | 1x power on/off switch                                                                               |  |
|                       | Power                                                                                                |  |
| Power Input           | 12V via DC Jack / 24V via 3-pin terminal block connector (Optional)                                  |  |
| Power Supply          | 65W/60W AC-DC Adapter                                                                                |  |
|                       | Mechanical& Environmental                                                                            |  |
| Water/Dust Resistance | Front panel: IP65                                                                                    |  |
| Operating Temperature | 0°C ~ 50°C                                                                                           |  |
| Operating Humidity    | 0% ~ 95%                                                                                             |  |
| Storage Temperature   | $-20^{\circ}C \sim 60^{\circ}C$                                                                      |  |
| Storage Humidity      | 0% ~ 95%                                                                                             |  |
| Dimensions            | LEAD-PPC-2150-X: 521.9(W) x 321.4(H) x 44.3(D) mm<br>LEAD-PPC-2360-X: 561.9(W) x 353.4(H) x 43(D) mm |  |
| Mounting (mm)         | Standalone; VESA Mount 75 x 75                                                                       |  |
| Certificate           | CE/ FCC Class B, VCCI Conformity                                                                     |  |

### **1.4 Mechanical Dimension**

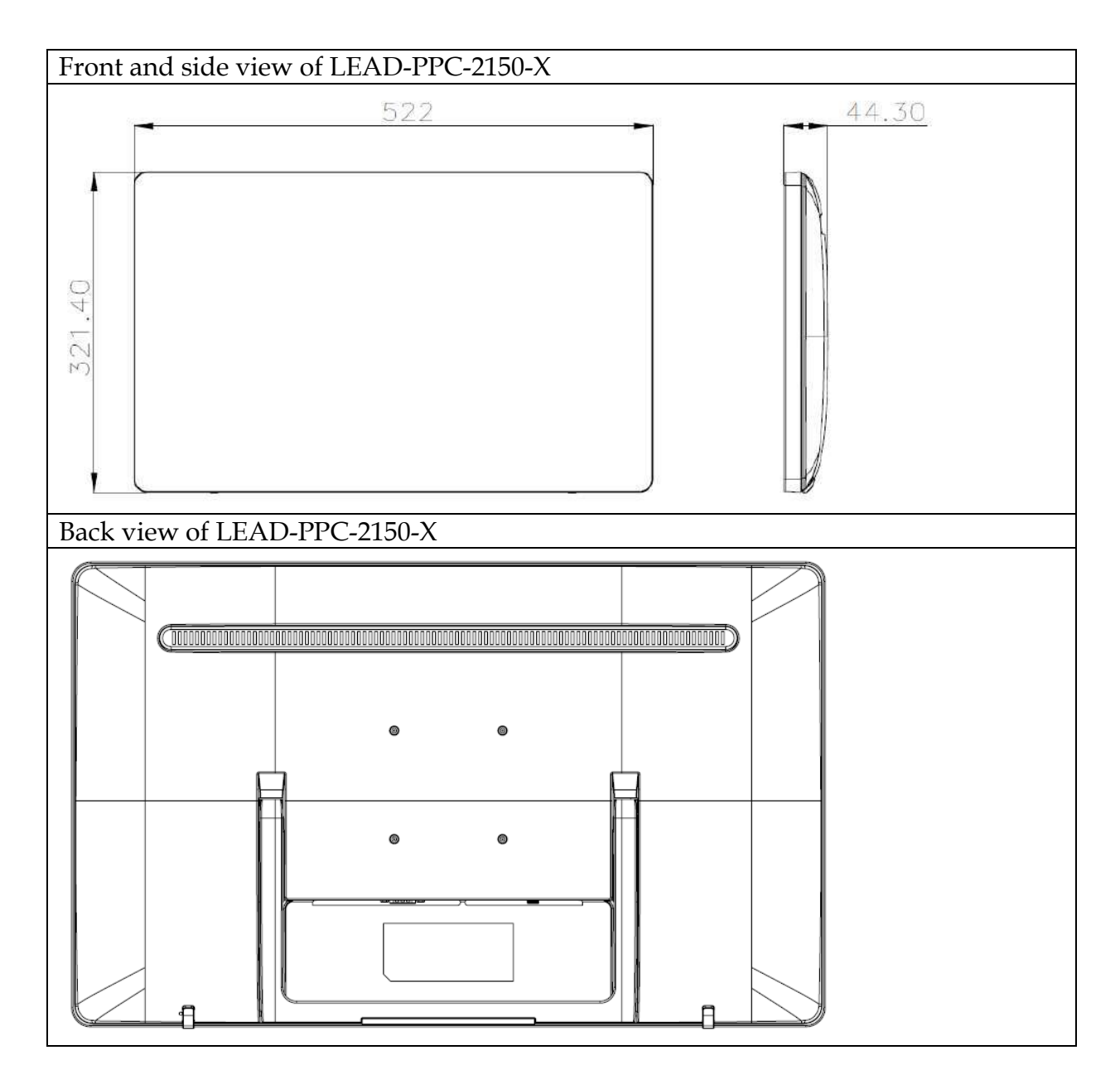

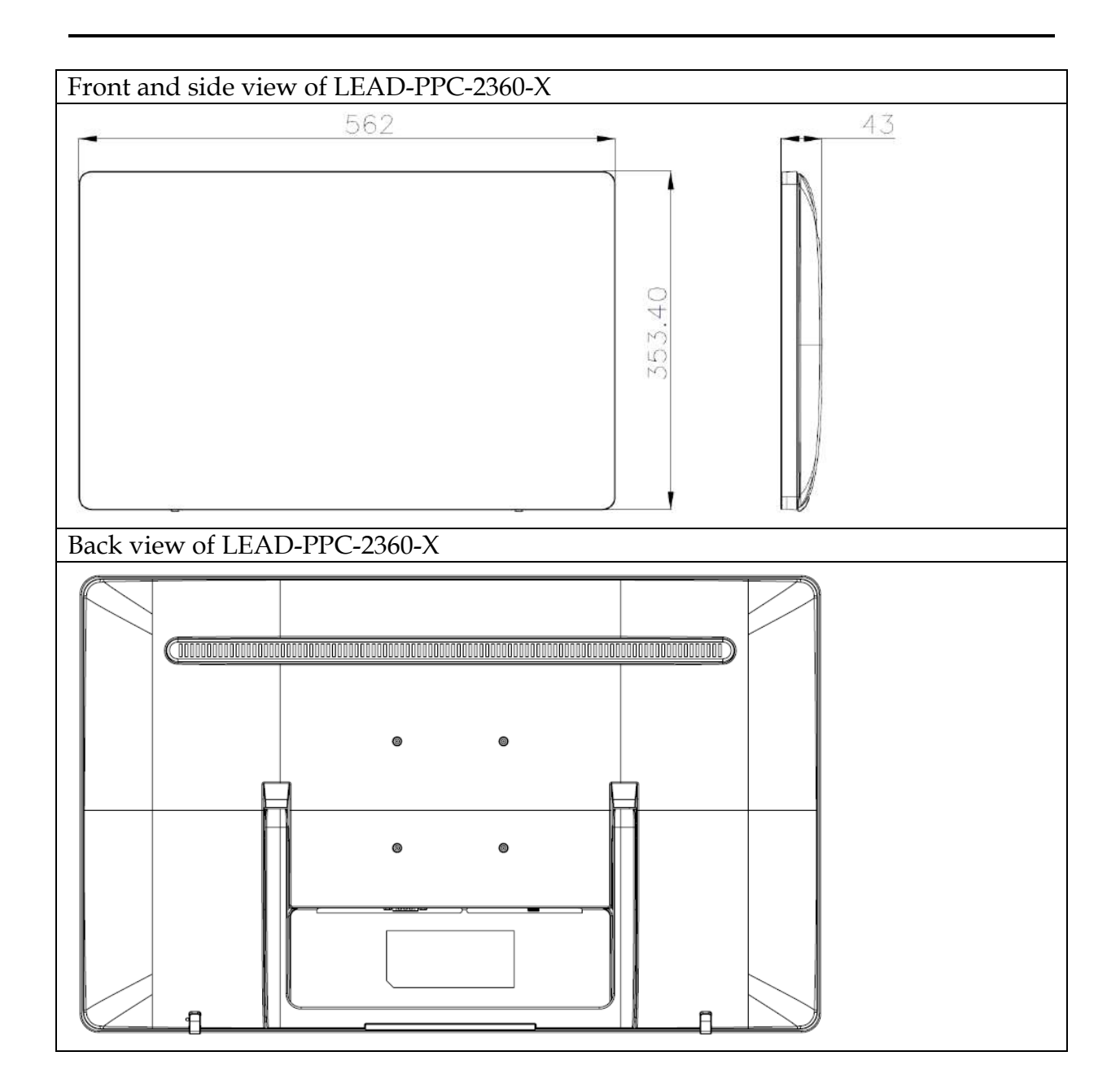

### 1.5 Safety Instruction

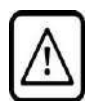

### Caution:

This section should be carefully read and please abide by the instructions for your own safety and correct use of the unit.

The chapter also includes information on approval and interference inhibition of your unit. Please abide by the warnings and instructions on the unit and in the manual.

The LEAD-PPC-2150-X/ LEAD-PPC-2360-X Panel PC was built and tested by PORTWELL, Inc. in accordance with and kept the company within under perfectly safe condition.

In order to retain this condition and ensure safe operation, the users must abide by the instructions and warnings

- The unit must be used in accordance with the instructions of usage.
- The electrical installations in the room must not violate the requirements of the local (country-specific) regulations.
- Pay careful attention that there are no cables, especially power cables, in areas that people can go over them.
- Only use the power cord supplied as specification. Don't use damaged power cords.

Hints for DC power connection: The DC power source should be able to be switched off and on via an isolating switch. The unit is only completely disconnected from the DC main power source when the DC power cord is disconnected either from the power source or the unit. Therefore, the DC power cord and its connectors must always remain within reach. The Power source should be SELV or from the secondary circuits are circuits where separation from MAINS CIRCUITS is achieved by a transformer in which the primary windings are separated from the secondary windings by REINFORCED INSULATION, DOUBLE INSULATION, or a screen connected to the PROTECTIVE CONDUCTOR TERMINAL

**Hints for AC power connection via external AC/DC adapter:** The main power cable of the optional external AC/DC adapter serves as disconnecting device. For this reason the outlet of the AC power source must be located near to the device and easy to reach.

- Never place the unit under direct sunlight, near heat sources or in a humid place. Make sure the unit has proper ventilation.
- All plugs on the connection cables must be screwed or locked to the housing.
- LEAD-PPC-2150-X/ LEAD-PPC-2360-X Panel PC is designed to be used on the desk or upright with the I/O interfaces downwards.
- The unit generates heat under operation condition. Make sure it is properly ventilated. Never cover up the air intake and exhaust openings of the unit. Do not impede the fins of the heat sink.
- Be aware of the warm surface of heat sink at back side. A protective wear is recommended.

- Repairs may only be operated by specialists or technicians qualified and authorized by PORTWELL, Inc.
- Maintenance or repair on the open unit may only be operated by specialists or technicians qualified and authorized by PORTWELL, Inc. and familiar with the related hazards.
- When accessing internal components, users must switch off the unit and disconnect it from the power source.
- Only original accessories (or suggested optional parts) approved and supplied by PORTWELL, Inc. may be used.
- The installation that the safety of any system incorporating the equipment is the responsibility of the assembler of the system.
- If the equipment is used in a manner not specified by the manufacturer, the protection provided by the equipment may be impaired.
- Assumption of safe operation no longer possible must be taken,
  - if the unit has obvious damage or
  - if the unit no longer functions.
- Under such cases, the unit must be shut down and secured against any unintended operation.

### 1.5.1 Electrostatic Discharge (ESD)

A sudden discharge of electrostatic electricity can damage electrostatic-sensitive devices or circuits. Adequate packaging and grounding techniques are essential to avoid damage. Following precautions should be taken:

- 1. Deliver printed circuit boards in electrostatic-safe containers such as cartons, boxes or anti-static bags.
- 2. Keep electrostatic-sensitive parts in their containers until they reach an electrostatic-free station.
- 3. Follow adequate grounding when a sensitive PCB, components, or assemblies are touched.
- 4. Store electrostatic-sensitive PCB's in a protective packaging or on conductive foam.

### 1.5.2 Grounding Method

Protect against electrostatic damage of the unit by taking the following preventative measures:

- 1. Cover workstations with approved anti-electrostatic material. Provide a wrist strap connected to a working bench and properly grounded tools and equipment.
- 2. For extra protection use anti-electrostatic mats, heel straps, or air ionizers.
- 3. Handle electrostatic-sensitive components, PCBs, and assemblies with care nearby the case or the edge of the board.
- 4. Prevent contact with pins, leads, or circuitry.
- 5. Switch off power and input signals before plugging and removing connectors or test equipment.

- 6. Keep the work area free from non-conductive materials such as ordinary plastic assembly aids and Styrofoam.
- 7. Use field service tools with conductivity, such as screwdrivers, pliers, and vacuum cleaners.
- 8. Always put drives and PCBs with the component-side down on the working bench.

### 1.5.3 Instructions for the Lithium Battery

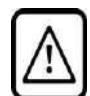

### Caution:

Please contact. PORTWELL, Inc directly. Prohibit replace by user

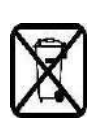

Do not throw away used CMOS batteries to domestic waste. Throw away the battery according to the local regulations pertaining to the disposal of these special materials (e. g. to the collecting points for disposal of batteries).

### 1.5.4 FCC Statement

This equipment has been tested and found to comply with the limits for a Class B digital device. These limits are designed to provide reasonable protection from harmful interference when the equipment is operated in a commercial environment. This equipment generates, uses, and can radiate radio frequency energy and, if not installed and used in accordance with the instruction manual, may cause harmful interference to radio communications. Operation of this equipment in residential areas is likely to cause harmful interference in which case the users will be required to correct the interference at his/her own expense.

### 1.5.5 Electromagnetic Compatibility

The system has been designed for industrial use. The most recent version of the EMC guidelines (EMC Directive 2014/30/EU) is applied following standards, CE/FCC class B. If users modify and/or add device to the equipment (e.g. installation of add-on cards), the prerequisite for the CE conformity declaration (safety requirement) may not be applicable anymore.

### Chapter 2 System Installation

This chapter provides you with instructions to set up your LEAD-PPC-2150-X/ LEAD-PPC-2360-X Series Panel PC. Definitions and locations of all the interfaces are described so that you can easily configure your system.

### 2.1 I/O Interfaces

### 2.1.1 Front View

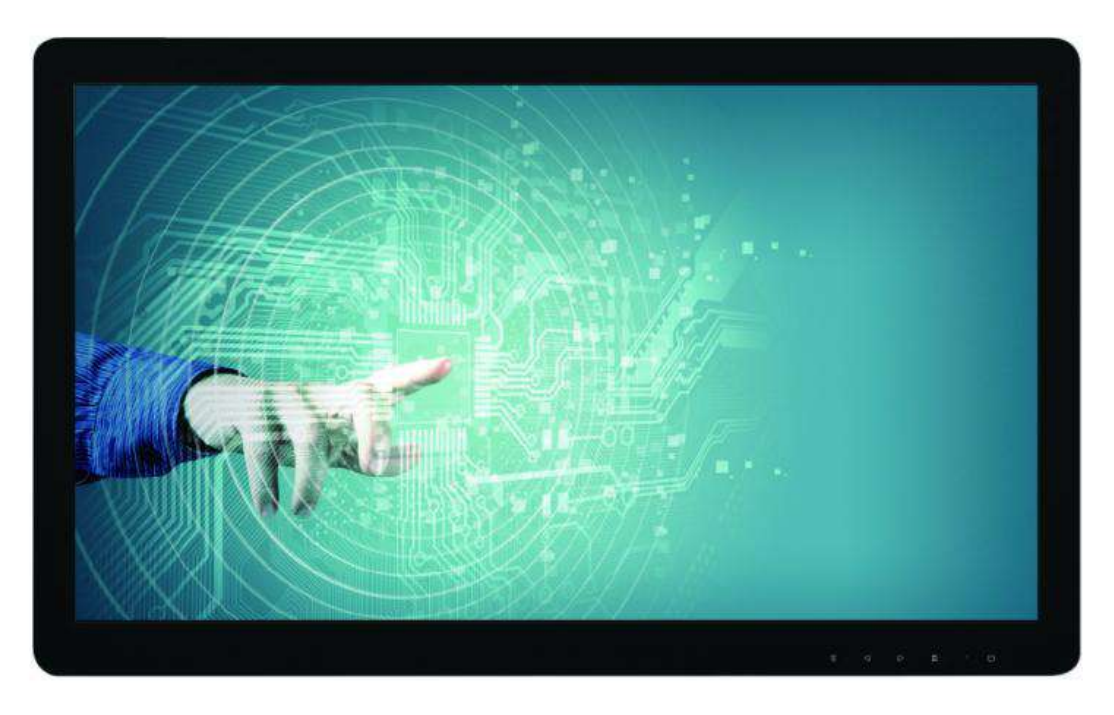

### **TFT-LCD Display with Projective Capacitive Touch Screen:**

The Panel PC is built in a TFT-LCD display and designed with a projective capacitive touch screen. The surface of the display is also mechanically protected through the touch screen. The touch screen of LEAD-PPC series can support up to 10 touch points.

### **Plastic Front Bezel:**

Plastic front bezel which meets IP65 protection

### True Flat Projective Capacitive Touch Screen:

The projective capacitive touch screen (USB interface) registers contacts of a conductive object such as fingers and allows moving the mouse pointer. It can sense a passive stylus or gloved fingers as well. Users don't need to install touch screen driver for projected capacitive multi-touch because driver is included in operating system.

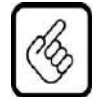

Do not use a hard or a pointed object (like screw drivers or pliers) to operate the touch screen, because such an action will damage the surface of touch screen.

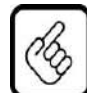

### Front Panel Care and Clean

Front Mild detergent and water, or isopropyl alcohol is recommended for cleaning. Use of solvents with strong acidity or alkalinity, which could react with the paint or printed color or plastic, should be avoided.

The true flat touch screen surface is subject to burning and scaring from direct heat sources such as lighters or cigarettes. The front display is against water and dust (IP65). The touch screen built in LEAD-PPC-2150-X/ LEAD-PPC-2360-X can resist the following chemicals such as acetone, methylene chloride, methyl ethyl ketone, isopropyl alcohol, hexane, unleaded gas, diesel fuel, motor oil vinegar, cooking oil, saline water, and so on.

### 2.1.2 Rear View

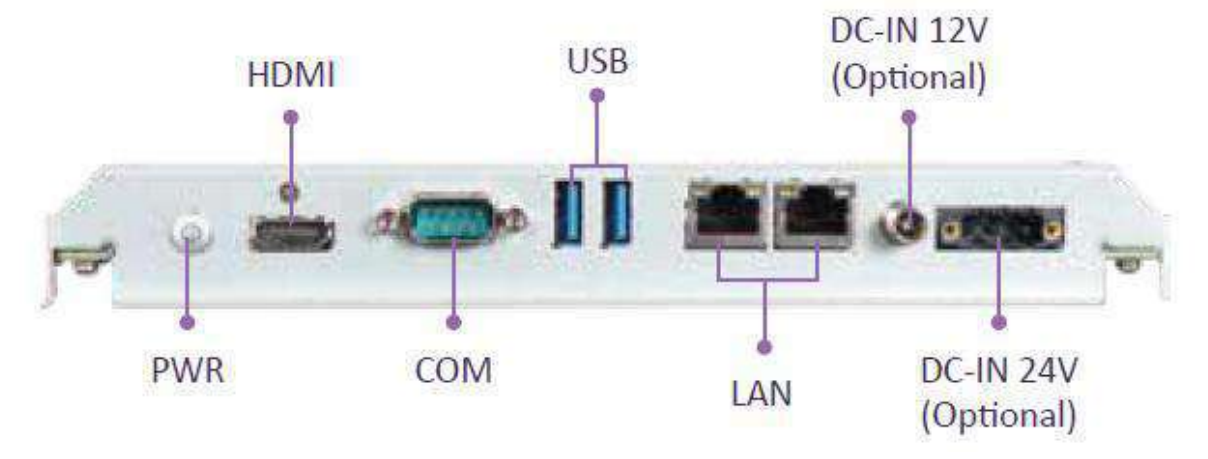

### DC-IN 12V via DC Jack or DC-IN 24V via 3-pin Terminal Block Connector:

Provide power connection of Panel PC to the main power source via DC power cable or AC/DC adapter.

#### **Gigabit Ethernet:**

Two Gigabit Ethernet (10/100/1000 Mbits/sec) LAN ports by using Intel WGI210IT

#### USB (Universal Serial Bus) ports:

Two USB 3.0 Connectors for USB-compatible devices

#### COM ports:

One connector for RS-232 connection

#### HDMI:

Type A HDMI display output

#### **Power Button:**

Press the button to turn ON/OFF the Panel PC.

### 2.1.3 VESA<sup>®</sup> Mount

The Panel PC can install with VESA® 75x75 compliant adapter plates in order to be mounted on a wall. M4\*10L screws must be used to fix the system onto the wall mount adapter plate.

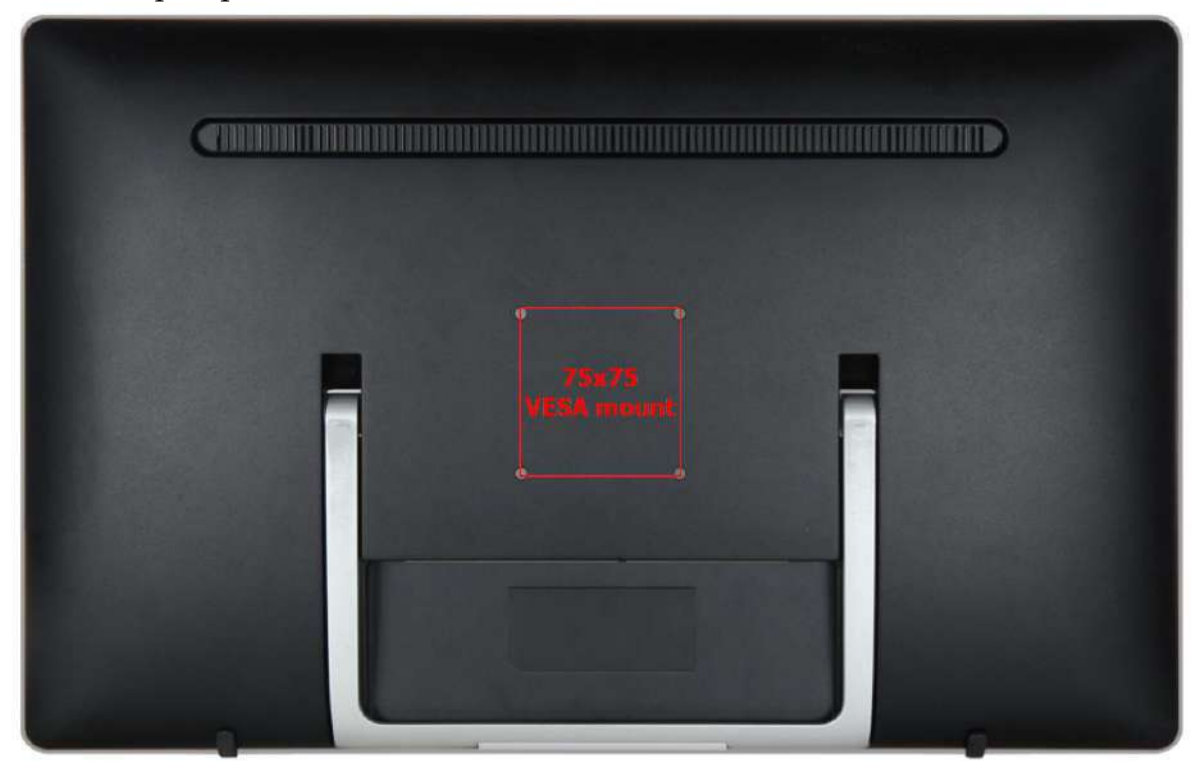

### Chapter 3 BIOS Setup Information

LEAD-PPC-2150-X/ LEAD-PPC-2360-X Panel PC adopts MEDB-1002 mother board. MEDB-1002 is equipped with the AMI BIOS stored in Flash ROM. These BIOS has a built-in Setup program that allows users to modify the basic system configuration easily. This type of information is stored in CMOS RAM so that it is retained during power-off periods. When system turned is on, LEAD-PPC-2150-X/ LEAD-PPC-2360-X communicates with peripheral devices and checks its hardware resources against the configuration information stored in the CMOS memory. If any error is detected, or the CMOS parameters need to be initially defined, the diagnostic program will prompt the user to enter the SETUP program. Some errors are significant enough to abort the start up.

### 3.1 Entering Setup—Launch System Setup

Power on the computer and the system will start POST (Power On Self Test) process. When the message below appears on the screen, press <Del> key will enter BIOS setup screen.

### Press <Del> to enter SETUP

If the message disappears before responding and still wish to enter Setup, please restart the system by turning it OFF and On or pressing the RESET button. It can be also restarted by pressing <Ctrl>, <Alt>, and <Delete> keys on keyboard simultaneously.

### Press <F1> to Run General Help or Resume

The BIOS setup program provides a General Help screen. The menu can be easily called up from any menu by pressing <F1>. The Help screen lists all the possible keys to use and the selections for the highlighted item. Press <Esc> to exit the Help screen.

| General Help |                              |  |
|--------------|------------------------------|--|
| †↓++         | : Move                       |  |
| Enter        | : Select                     |  |
| +/-          | : Value                      |  |
| ESC          | : Exit                       |  |
| F1           | : General Help               |  |
| F2           | : Previous Values            |  |
| F3           | : Optimized Defaults         |  |
| F4           | : Save & Exit Setup          |  |
| <k></k>      | : Scroll help area upwards   |  |
| <m></m>      | : Scroll help area downwards |  |
|              |                              |  |
| OK           |                              |  |

### 3.2 Main

#### Use this menu for basic system configurations, such as time, date etc.

| Aptio Setup Utility – Copyright (C) 2019 American Megatrends, Inc. |                                                           |  |
|--------------------------------------------------------------------|-----------------------------------------------------------|--|
| Main Configuration Security Boo                                    | t Save & Exit                                             |  |
|                                                                    |                                                           |  |
| Project Name                                                       | MEDB-1002                                                 |  |
| BIOS Version & Build Date                                          | 90923T00 (09/23/2019 12:05:41)                            |  |
| Access Level                                                       | Administrator                                             |  |
| Processon information                                              |                                                           |  |
| Brand String                                                       | Intel(R) Atom(IM) Processor E3930 @ 1 306Hz               |  |
| 51 6116 6 61 2118                                                  |                                                           |  |
| Platform firmware Information                                      |                                                           |  |
| BXT SOC                                                            | DO                                                        |  |
| TXE FW                                                             | 3.1.65.2317                                               |  |
| GOP                                                                | 10.0.1030<br>DVT Natabask (Daskton (1)                    |  |
| CFU Flavor                                                         | DAT NUTEBOOK/DESKTOP (1)                                  |  |
|                                                                    |                                                           |  |
| Memory Information                                                 |                                                           |  |
| Total Memory                                                       | 8192 MB                                                   |  |
| Memory SlotO                                                       | 8192 MB (DDR3L)                                           |  |
| Memory Speed                                                       | 1600 MHz                                                  |  |
| Sustem Date                                                        | [Tue 10/15/2019]                                          |  |
| System Time                                                        | [23:31:38]                                                |  |
| -                                                                  |                                                           |  |
|                                                                    |                                                           |  |
|                                                                    |                                                           |  |
|                                                                    |                                                           |  |
|                                                                    |                                                           |  |
|                                                                    |                                                           |  |
|                                                                    |                                                           |  |
|                                                                    |                                                           |  |
|                                                                    |                                                           |  |
|                                                                    |                                                           |  |
|                                                                    |                                                           |  |
|                                                                    |                                                           |  |
| Versio                                                             | n 2.18.1263. Copyright (C) 2019 American Megatrends, Inc. |  |

### **BIOS Information, Memory Information**

These items show the firmware and memory specifications of your system. Read only.

### System Date

The date format is <Day>, <Month> <Date> <Year>. Use [+] or [-] to configure system Date.

### System Time

The time format is <Hour> <Minute> <Second>. Use [+] or [-] to configure system Time.

### 3.3 Configuration

Use this menu to set up the items of special enhanced features.

| Aptio Setup Utility – Copyright (C) 2019 Amer<br>Main <mark>Configuration</mark> Security Boot Save & Exit                                                                                                    | ican Megatrends, Inc.                                                                                                    |
|----------------------------------------------------------------------------------------------------|----------------------------------------------------------------------------------------------------|
| <ul> <li>CPU Configuration</li> <li>Chipset Donfiguration</li> <li>LAN Configuration</li> <li>Graphics Configuration</li> <li>POL/POIE Configuration</li> <li>SATA Configuration</li> <li>USB Configuration</li> <li>Power Control Configuration</li> <li>Super IO Configuration</li> <li>H74 Monitor</li> <li>Serial Port Console Redirection</li> <li>Intel(R) I210 Gigabit Network Connection - 00:90:FB:6A:AC:38</li> <li>Intel(R) I210 Gigabit Network Connection - 00:90:FB:6A:AC:39</li> </ul> | CPU Configuration Parameters                                                                                                    |
|                                                                                                    | <pre>++: Select Screen 14: Select Item Enter: Select +/-: Change Opt. F1: General Help F2: Previous Values F3: Optimized Defaults F4: Save &amp; Exit F12: Capture Screen ESC: Exit</pre> |
| Version 2.18.1263. Copyright (C) 2019 Americ                                                                                                    | an Megatrends, Inc.                                                                                                    |

### CPU configuration

CPU Configure the specific active core(s) and advanced processor management technologies.

| Aptio Se<br>Configuration                                                                                                    | etup Utility – Copyright (C) 2019 American Mega                                                                                                    | atrends, Inc.                                                                                                    |
|----------------------------------------------------------------------------------------------------|----------------------------------------------------------------------------------------------------|----------------------------------------------------------------------------------------------------|
| CPU Configuration<br>CPU Signature<br>Microcode Patch<br>Max CPU Speed<br>Min CPU Speed<br>Processor Cores<br>Intel HT Technology<br>G4-bit<br>L1 Data Cache<br>L1 Code Cache<br>L2 Cache<br>L3 Cache<br>Active Processor Cores<br>Intel Virtualization Technology<br>VT-d<br>CPU Power Management Configuration<br>EIST<br>Turbo Mode<br>C-States | 506C9<br>38<br>1300 MHz<br>20<br>Not Supported<br>Supported<br>24 kB x 2<br>32 kB x 2<br>1024 kB x 2<br>Not Present<br>[Disabled]<br>[Enabled]<br>[Enabled]<br>[Enabled]<br>[Enabled]<br>[Disabled] | Number of cores to enable in each<br>processor package.<br>+t: Select Screen<br>tl: Select Item<br>Enter: Select<br>+/-: Change Opt.<br>F1: General Help<br>F2: Previous Values<br>F3: Optimized Defaults<br>F4: Save & Exit<br>F12: Capture Screen<br>ESC: Exit |
| Versio                                                                                                    | n 2.18.1263. Copyright (C) 2019 American Megatr                                                                                                    | rends, Inc.                                                                                                    |

### Active Processor Cores

Number of cores to enable in each processor package. The choice: Disabled(Default). Enabled.

### Intel Virtualization Technology

When enabled, a VMM can utilize the additional hardware capabilities provided by Vander pool Technology. The choice: Disabled. Enabled(Default).

### VT-d

Enable/ Disable CPU VT-d The choice: Disabled. Enabled(Default).

### <u>EIST</u>

Enable/Disable Intel Speed Step. The choice: Disabled. Enabled(Default).

### **C-States**

Enable or Disable C-States. The choice: Disabled(Default). Enabled.

### Chipset Configuration

Configuration Chipset feature.

| Configuration         | Aptic Setup Utility – Copyright ( | C) 2019 American Megatrends, Inc.                     |
|-----------------------|-----------------------------------|-------------------------------------------------------|
| Chipset Configuration |                                   | Enable/Disable HD-Audio Support                       |
| HD-Audio Support      |                                   |                                                       |
| 8254 Clock Gating     | [Disable]                         |                                                       |
|                       |                                   |                                                       |
|                       |                                   |                                                       |
|                       |                                   |                                                       |
|                       |                                   |                                                       |
|                       |                                   |                                                       |
|                       |                                   |                                                       |
|                       |                                   | ++: Select screen<br>†4: Select Item<br>Enter: Select |
|                       |                                   | +/-: Change Opt.                                      |
|                       |                                   | F2: Previous Values<br>F3: Ontimized Defaults         |
|                       |                                   | F4: Save & Exit                                       |
|                       |                                   | ESC: Exit                                             |
|                       |                                   |                                                       |
|                       |                                   |                                                       |
|                       |                                   |                                                       |
|                       | Version 2.18.1263. Copyright (C)  | 2019 American Negatrends, Inc.                        |

### HD-Audio Support

Enable or Disable the HD-Audio support. The choice: Disabled. Enabled(Default).

### 8254 Clock Gating

Enable or Disable the 8254 Clock Gating The choice: Disabled(Default). Enabled.

### <u>LAN Configuration</u> Configuration on board LAN device.

| Aptio Se<br>Configuration                                                        | tup Utility – Copyright (C) 2019 American Meg | atrends, Inc.                                                                                                 |
|----------------------------------------------------------------------------------|-----------------------------------------------|----------------------------------------------------------------------------------------------------|
| LAN Configuration                                                                |                                               | Control the PCI Express Root Port.<br>AUTO: To disable unused root port<br>automatically for the most optimum |
| Intel Ethernet Controller WGI210AT<br>LAN MAC Address<br>PCI Exoress Root Port 3 | 00-90-FB-6A-AC-38<br>[Enable]                 | power savings.<br>Enable: Enable PCIe root port<br>Disable: Disable PCIe root port                            |
| Intel Ethernet Controller WGI210AT                                               |                                               |                                                                                                    |
| LAN MAC Address<br>PCI Express Root Port 4                                       | 00-90-FB-6A-AC-39<br>[Enable]                 |                                                                                                    |
| Wake On Lan<br>Launch UEFI PXE Rom                                               | [Disable]<br>[Disabled]                       |                                                                                                    |
|                                                                                  |                                               |                                                                                                    |
|                                                                                  |                                               | 14: Select Scient<br>Enter: Select<br>+/-: Change Ont                                                         |
|                                                                                  |                                               | F1: General Help<br>F2: Previous Values<br>F3: Optimized Defaults                                             |
|                                                                                  |                                               | F4: Save & Exit<br>F12: Capture Screen<br>ESC: Exit                                                           |
|                                                                                  |                                               |                                                                                                    |
|                                                                                  |                                               |                                                                                                    |
| Version                                                                          | 2 18 1263 Convright (C) 2019 American Megat   | rends Inc                                                                                                    |

### LAN Controller 1

Enable or Disable LAN Controller 1 (PCI Express Port 3). The choice: Disabled. Enabled(Default).

### LAN Controller 2

Enable or Disable LAN Controller 2 (PCI Express Port 4). The choice: Disabled. Enabled(Default).

### Wake on LAN Controller

Enable or Disable Intel LAN 0 and Intel LAN 1 WGI210AT wakeup function. The choice: Disabled(Default). Enabled.

### Launch UEFI PXE Rom

Launch UEFI PXE Rom. [Disable] Not Launch Rom, [Enabled] Force Launch Rom.

The choice: Disabled(Default). Enabled.

### **Graphic Configuration**

Configure Graphics Setting.

| Aptio Se<br>Configuration                                     | tup Utility – Copyright (C) 2019 American Mega | trends, Inc.                                                                                                    |
|---------------------------------------------------------------|------------------------------------------------|----------------------------------------------------------------------------------------------------|
| Graphics Configuration                                        |                                                | Select DVMT 5.0 Pre-Allocated (Fixed)                                                                                                    |
| DVMT Pre-Allocated                                            |                                                | Internal Graphics Device                                                                                                    |
| IGD Output Display control – GOP<br>GOP Driver                | [Enable]                                       |                                                                                                    |
| IGD Output Display control – CSM<br>Primary IGFX Boot Display | [Auto]                                         |                                                                                                    |
| ▶ eDP-to-LVDS configuration                                   |                                                |                                                                                                    |
|                                                               |                                                |                                                                                                    |
|                                                               |                                                |                                                                                                    |
|                                                               |                                                | <pre>++: Select Screen 14: Select Item Enter: Select +/-: Change Opt. F1: General Help F2: Previous Values F3: Optimized Defaults F4: Save &amp; Exit F12: Capture Screen ESC: Exit</pre> |

### **DVMT Pre-Allocated**

Select DVMT 5.0 Pre-Allocated (Fixed) Graphics Memory sized used by the Internal Graphic Device

Choices: 64M(Default), 96M, 128M, 160M, 192M, 224M, 256M, 288M, 320M, 352M, 384M,416M, 448M, 480M, 512M.

### **GOP Driver**

Enable GOP Driver will unload VBIOS; Disable it will load VBIOS Choices: Enable(Default), Disable.

**PCI/PCIE Configuration** PCI , PCI –X and PCI Express Setting.

| Aptio Setup Utility – Copyright<br>Configuration                                                                                                    | (C) 2019 American Megatrends, Inc.                                                                                                    |
|----------------------------------------------------------------------------------------------------|----------------------------------------------------------------------------------------------------|
| PCI/PCIE Configuration<br>PCIe Port 3 is assigned to LAN<br>PCIe Port 4 is assigned to LAN<br>PCI Express Root Port 5<br>PCI Express Root Port 6<br>PCIE Root                                                                                                    | Control the PCI Express Root Port.<br>AUTO: To disable unused root port<br>automatically for the most optimum<br>power savings.<br>Enable: Enable PCIe root port<br>Disable: Disable PCIe root port |
| PGLE Port   PGLE Port   Current         Config         Link Width   Link Speed         P3(D19/F0)   x1         x1         GEN1 (2.5GT/s)         P4(D19/F1)   x1         x1         GEN1 (2.5GT/s)         P5(D19/F2)   x1                         P6(D19/F3)   x1         x1         GEN1 (2.5GT/s) |                                                                                                    |
|                                                                                                    | <pre>++: Select Screen 14: Select Item Enter: Select +/-: Change Opt. F1: General Help F2: Previous Values F3: Optimized Defaults F4: Save &amp; Exit F12: Capture Screen ESC: Exit</pre>           |
| Varsion 2 18 1969 Conunight (                                                                                                    | C) 2019 American Medatrands Tre                                                                                                    |

### **PCIE Express Configuration**

| Configuration                                                                            | Aptio Setup Utility – Copyright (C) 201                   | 19 American Megatrends, Inc.                                                                                                    |
|------------------------------------------------------------------------------------------|-----------------------------------------------------------|----------------------------------------------------------------------------------------------------|
| PCI Express Root Port 5<br>ASPM<br>Hot Plug<br>PCIe Speed<br>PCIe Selectable De-emphasis | [Enable]<br>[Disable]<br>[Disable]<br>[Auto]<br>[Enabled] | Control the PCI Express Root Port.<br>AUTO: To disable unused root port<br>automatically for the most optimum<br>power savings.<br>Enable: Enable PCIe root port<br>Disable: Disable PCIe root port   |
|                                                                                          |                                                           | ++: Select Screen<br>14: Select Item<br>Enter: Select<br>+/-: Change Opt.<br>F1: General Help<br>F2: Previous Values<br>F3: Optimized Defaults<br>F4: Save & Exit<br>F12: Capture Screen<br>ESC: Exit |

#### PCI Express Configuration Setting.

### **PCI Express Configuration Port 5**

Enable or disabled the PCI Express Root port. Choices: Enable(Default), Disable.

### <u>ASPM</u>

PCI Express Active State Power Management setting Choice: Disabled(Default), L0s, L1, L0sL1, Auto

### Hot Plug

PCI Express Hot Plug Enable/ Disable

#### PCIe Speed

Configuration PCIe Speed Choices: Auto(Default), Gen1, Gen2.

### **PCI Express Configuration Port 6**

Enable or Disable the PCI Express Port 6 in the Chipset. Choices: Enable, Disable(Default). Noticed: PCI Express Port 6 control the Wi-Fi/ Bluetooth function, if your LEAD-PPC-2150-X/ LEAD-PPC-2360-X equipped with Wi-Fi/ Bluetooth module, please enable PCI Express port 6.

# SATA Configuration

| Aptio S<br>Configuration                                                     | etup Utility – Copyright (C) 2019 Am                                     | erican Megatrends, Inc.                                                                                                    |
|------------------------------------------------------------------------------|--------------------------------------------------------------------------|----------------------------------------------------------------------------------------------------|
| SATA Configuration                                                           |                                                                          | Enables or Disables the Chipset SATA                                                                                                    |
| SATA Controller<br>SATA Speed Selection                                      | [Enable]<br>[Auto]                                                       | controller supports the 2 black<br>internal SATA ports (up to 3Gb/s                                                                                                    |
| SATA Port 0<br>Port 0<br>SATA Port 0 Hot Plug Capability<br>SATA Device Type | [Not Installed]<br>[Enabled]<br>[Disabled]<br>[Hard Disk Drive]          | supported per port).                                                                                                    |
| SATA Port 1<br>Port 1<br>SATA Port 1 Hot Plug Capability<br>SATA Device Type | KINGSTON RBUSM (128.0GB)<br>[Enabled]<br>[Disabled]<br>[Hard Disk Drive] |                                                                                                    |
|                                                                              |                                                                          | <pre>++: Select Screen 14: Select Item Enter: Select +/-: Change Opt. F1: General Help F2: Previous Values F3: Optimized Defaults F4: Save &amp; Exit F12: Capture Screen ESC: Exit</pre> |
|                                                                              |                                                                          |                                                                                                    |

### SATA Controller

Enable or Disable the Chipset SATA controller. Choices: Disabled, Enabled(Default).

### SATA Speed Selection

Select SATA interface speed. Choices: Auto.

### Serial-ATA Port 0

Enable or Disable Serial ATA Port 0. Choices: Disabled, Enabled(Default).

### Serial-ATA Port 1

Enable or Disable Serial ATA Port 1. Choices: Disabled, Enabled(Default).

### USB Configuration

USB Configuration Parameters.

| Aptio S                            | Setup Utility – Copyright (C) 2019 American Meg | atrends, Inc.                                                                      |
|------------------------------------|-------------------------------------------------|------------------------------------------------------------------------------------|
| con iga actor                      |                                                 |                                                                                    |
| USB Configuration                  |                                                 | Enable/Disable USB port. Once disabled,<br>any USB devices plug into the connector |
| USB Controllers:                   |                                                 | will not be detected by BIOS or OS.                                                |
| 1 XHCI                             |                                                 |                                                                                    |
| USB Devices:                       | 1 Deint                                         |                                                                                    |
| i brive, i keyboaru, i Mouse       | , I POINC                                       |                                                                                    |
| SoC USB Configuration              |                                                 |                                                                                    |
| USB Port #0                        |                                                 |                                                                                    |
| USB Port #1                        | [Enable]                                        |                                                                                    |
| USB Port #2                        | [Enable]                                        |                                                                                    |
| USB Port #3                        | [Enable]                                        |                                                                                    |
| USB Port #5                        | [Enable]                                        |                                                                                    |
| USB 3 Port #1                      | [Enable]                                        |                                                                                    |
| USB 3 Port #2                      | [Enable]                                        |                                                                                    |
|                                    |                                                 |                                                                                    |
| Common USB Contiguration           | [Epobled]                                       | the Coloct Concor                                                                  |
| USB Mass Storage Driver Support    | [Enabled]                                       | 11: Select Item                                                                    |
|                                    | [Endbied]                                       | Enter: Select                                                                      |
| USB hardware delays and time–outs: |                                                 | +/-: Change Opt.                                                                   |
| USB transfer time-out              | [20 sec]                                        | F1: General Help                                                                   |
| Device reset time-out              | [20 sec]                                        | F2: Previous Values                                                                |
| Device power–up delay              | [Auto]                                          | F3: Optimized Defaults                                                             |
| Mass Storade Devices:              |                                                 | F4: Save & EXIL<br>F12: Canture Screen                                             |
| SMI USB DISK 1100                  | [Auto]                                          | ESC: Exit                                                                          |
|                                    |                                                 |                                                                                    |
|                                    |                                                 |                                                                                    |
|                                    |                                                 |                                                                                    |
|                                    |                                                 |                                                                                    |
|                                    |                                                 |                                                                                    |
|                                    |                                                 |                                                                                    |
|                                    |                                                 |                                                                                    |

### USB Port 0

Enable/Disable USB Port 0. Choices: Enable(Default), Disable.

### USB Port 1

Enable/Disable USB Port 1. Choices: Enable(Default), Disable.

### USB Port 2

Enable/Disable USB Port 2. Choices: Enable(Default), Disable.

### USB Port 3

Enable/Disable USB Port 3. Choices: Enable(Default), Disable.

### USB Port 4

Enable/Disable USB Port 4. Choices: Enable(Default), Disable.

### USB Port 5

Enable/Disable USB Port 5. Choices: Enable(Default), Disable.

### **USB 3.0 Port 1**

Enable/Disable USB 3.0 Port 1: External USB 3.0 port. Choices: Enable(Default), Disable.

### USB 3.0 Port 2

Enable/Disable USB 3.0 Port 2: External USB 3.0 port. Choices: Enable(Default), Disable.

### Legacy USB Support

Enables Legacy USB support. AUTO option disables legacy support if no USB devices are connected. DISABLE option will keep USB devices available only for EFI applications.

Choices: Enabled, Disabled(Default).

### **USB Mass storage Driver Support**

Enable/Disable USB Mass storage Driver Support. Choices: Enabled(Default), Disabled.

### **Power Control Configuration**

System Power Control Configuration Parameters.

| Configuration                                                                                                    | Aptio Setup Utility – Copyright (C) 2019                                      | American Megatrends, Inc.                                                                                                    |
|----------------------------------------------------------------------------------------------------|-------------------------------------------------------------------------------|----------------------------------------------------------------------------------------------------|
| Power Control Configuration<br>Enable Hibernation<br>ACPI Sleep State<br>Restore AC Power Loss<br>RTC Makeup<br>System Time | [Enabled]<br>[S3 (Suspend to RAM)]<br>[Power Off]<br>[Disabled]<br>[23:33:02] | Enables or Disables System ability to<br>Hibernate (OS/S4 Sleep State). This<br>option may be not effective with some<br>OS.                                                              |
| Wake up day<br>Wake up Time(HH:mm:ss)                                                                                       | 0<br>[00:00:00]                                                               |                                                                                                    |
|                                                                                                    |                                                                               | <pre>++: Select Screen f1: Select Item Enter: Select +/-: Change Opt. F1: General Help F2: Previous Values F3: Optimized Defaults F4: Save &amp; Exit F12: Capture Screen ESC: Exit</pre> |
|                                                                                                    | Vaccion 2 18 1252 Comunicht (C) 2019 Au                                       | anican Meratanada Tac                                                                                                    |

### **Enable Hibernation**

Enable or disable System ability to Hibernate (OS/S4 Sleep State). This option may be not effective with some OS. Choices: Disabled, Enabled(Default).

### ACPI Sleep State

Select the highest ACPI sleep state the system will enter when the SUSPEND button is pressed.

Choices: Suspend Disable, S3 (Suspend to RAM) (Default)

#### **Restore AC Power Loss**

Select AC Power state when power is re-applied after a power failure. Choices: Power Off(Default), Power on, Last State.

### RTC Wakeup

Enable or disabled System wake on alarm event. Choices: Enable, Disabled(Default).

### Super IO Configuration

System Super IO Chip Parameters.

| Configuration                                                                                                    | Aptic Setup Utility – Copyright (C) 2 | 019 American Megatrends, Inc.                                                                                                    |
|----------------------------------------------------------------------------------------------------|---------------------------------------|----------------------------------------------------------------------------------------------------|
| Super IO Configuration <ul> <li>Secial Port 1 Configuration</li> <li>Serial Port 2 Configuration</li> <li>Secial Port 3 Configuration</li> <li>Secial Port 4 Configuration</li> </ul> |                                       | Set Parameters of Serial Port 1 (COMA)                                                                                                    |
| HDT Controller                                                                                                    | [Disabled]                            | <pre>++: Select Screen 14: Select Item Enter: Select +/-: Change Opt. F1: General Help F2: Previous Values F3: Optimized Defaults F4: Save &amp; Exit F12: Caoture Screen ESC: Exit</pre> |
|                                                                                                    | Version 2.18.1263. Copyright (C) 201  | 9 American Negatrends, Inc.                                                                                                    |

#### **Serial Port 1 Configuration**

Enable or Disable Serial Port 1(COM) IO=3F8H; IRQ=4. Choices: Disabled, Enabled(Default).

#### UART mode

Set Current UART mode RS232, RS485, RS422. Choices: RS232(Default), RS485, RS422.

### Serial Port 2 Configuration

Enable or Disable Serial Port 2(COM) IO=2F8H; IRQ=3. Choices: Disabled, Enabled(Default).

### UART mode

Set Current UART mode RS232, RS485, RS422. Choices: RS232(Default), RS485, RS422.

### Serial Port 3 Configuration

Enable or Disable Serial Port 3(COM) IO=3E8H; IRQ=10. Choices: Disabled, Enabled(Default).

### UART mode

Set Current UART mode RS232, RS485, RS422. Choices: RS232(Default), RS485, RS422.

### Serial Port 4 Configuration

Enable or Disable Serial Port 4(COM) IO=3E8H; IRQ=11. Choices: Disabled, Enabled(Default).

### UART mode

Set Current UART mode RS232, RS485, RS422. Choices: RS232(Default), RS485, RS422.

### WDT Controller

Enable or Disable WDT Controller. Choices: Disabled(Default), Enabled.

### **Hardware Monitor**

Monitor hardware status.

### 3.4 Boot

Use this menu to specify the priority of boot devices.

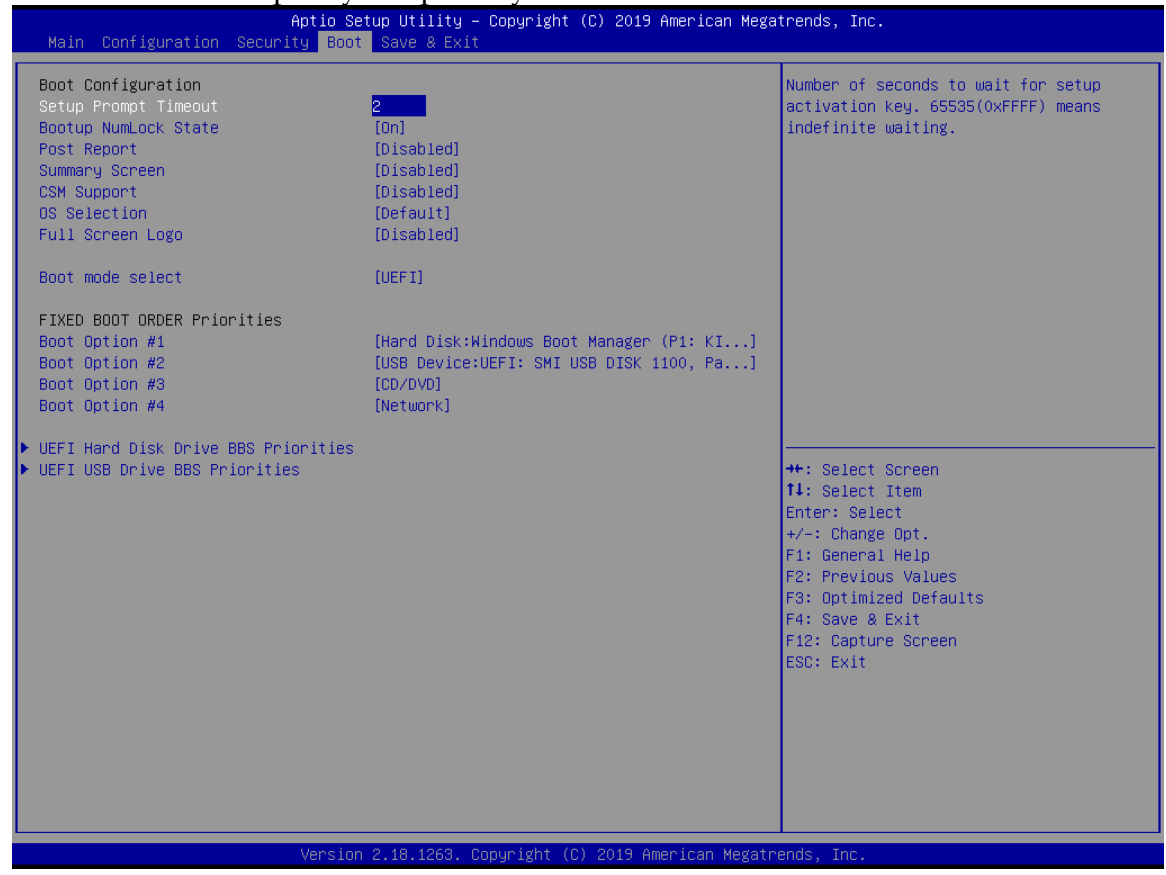

### Setup Prompt Timeout

Number of seconds to wait for setup activation key. 65535 (0xFFFF) means indefinite waiting. Choices: Default [2].

### **Bootup NumLock state**

Select the keyboard NumLock state. Choices: On(Default), Off.

### Post Report

Post Report Support Enabled/Disabled. Choices: Disabled(Default), Enabled.

### Summary Screen

Summary Screen Support Enabled/Disabled. Choices: Disabled(Default), Enabled.

### CSM Support

Enabled/Disabled CSM Support. Choices: Disabled, Enabled(Default).

### **OS Selection**

OS Selection

Choices: Default(Default), Others, Legacy system, Intel Linux.

### Full Screen Logo

Enables or Disables Quiet Boot option and Full screen Logo. Choices: Disabled(Default), Enabled.

### **Boot mode selection**

Select boot mode LEGACY/ UEFI Choices: LEGACY(Default)/ UEFI

### Boot Option #1

Sets the system boot order Default: Hard Disk: Windows Boot Manager.

### Boot Option #2

Sets the system boot order Default: Hard Disk: USB Device.

### **Boot Option #3**

Sets the system boot order Default: CD/ DVD.

### **Boot Option #4**

Sets the system boot order Default: Hard Disk: Network.

### 3.5 Save and Exit

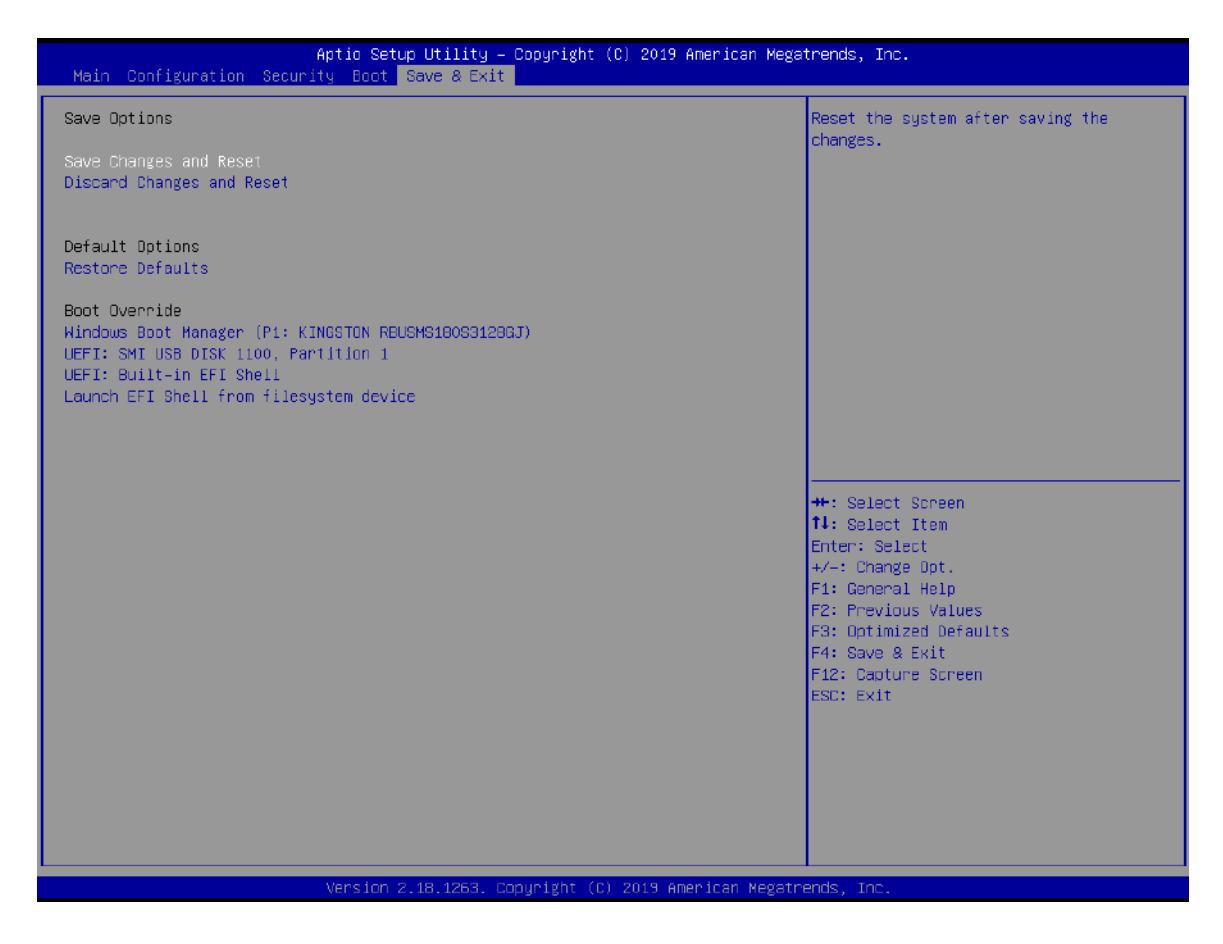

### Save Changes and Reset

Reset the system after saving the changes.

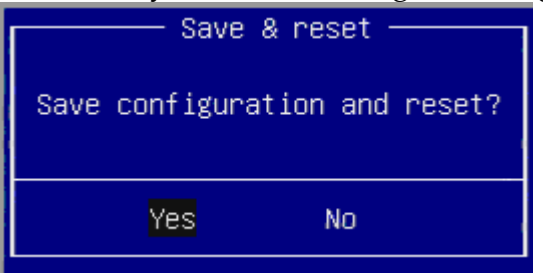

Pressing <Enter> on this item asks for confirmation: Save configuration and reset.

### **Discard Changes and Exit**

Reset system setup without saving any changes.

| Reset without saving? |
|-----------------------|
|                       |
| Yes No                |

Pressing <Enter> on this item asks for confirmation: Reset without saving.

### **Restore Defaults**

Restore/Load Default values for all the setup options.

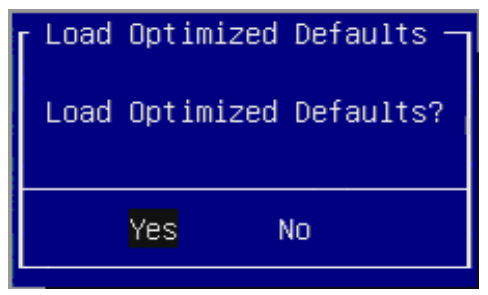

Pressing <Enter> on this item asks for confirmation: Load Optimized Default.

### Chapter 4 Important Instructions

This chapter includes instructions which must be carefully followed when the fan-less embedded system is used.

### 4.1 Note on the Warranty

Due to their limited service life, parts which, by their nature, are especially subject to wear are not included in the guarantee beyond the legal stipulations.

### 4.2 Exclusion of Accident Liability Obligation

PORTWELL, Inc. shall be exempt from the statutory accident liability obligation if users fail to abide by the safety instructions.

### 4.3 Liability Limitations / Exemption from the Warranty Obligation

In the event of damage to the system unit caused by failure to abide by the hints in this manual and on the unit (especially the safety instructions), PORTWELL, Inc. shall not be required to respect the warranty even during the warranty period and shall be free from the statutory accident liability obligation.

### 4.4 Declaration of Conformity

### EMC: CE/FCC Class B.

Operation is subject to the following two conditions:

- 1. This equipment may not cause harmful interference.
- 2. This equipment must accept any interference that may cause undesired operation.

### Chapter 5 Frequent Asked Questions

### Q1: What materials can be applied to clean the front of Panel PC?

### Answer:

Mild detergent and water, or isopropyl alcohol is recommended for cleaning. Use of solvents with strong acidity or alkalinity, which could react with the paint or printed color or plastic, should be avoided.

### Q2: How to update BIOS?

### Answer:

Please follow procedures below step by step.

<u>Step1.</u> Execute the "Update.zip" file to root of the bootable USB pen drive. You can get the "Update.efi" and "Readme.txt" two files.

|                 | -     |              |   |              |         | x |
|-----------------|-------|--------------|---|--------------|---------|---|
| G () = - 电谐 · 抽 | 2式磁碟( | F.)          |   | •            | 47 发寻加政 | 2 |
| 組合管理 ▼ 共用到業 ▼   | 新增    | 資料夾          |   |              | ie • 🔳  | 0 |
| 1991 最近的位置      | 4     | 名稱           | * | 修改日期         | 類型      | 大 |
| ConeDrive       |       | Readme.txt   |   | 2016/11/16下午 | 文字文件    | _ |
|                 |       | 🗋 Update efi |   | 2016/11/16下午 | EFI檔案   |   |

<u>Step2.</u> Insert your USB pen drive in USB port of the LEAD-PPC-2150-X/ LEAD-PPC-2360-X Panel PC and press the power button to power on.

<u>Step3.</u> Press <Del> key during the POST (Power On Self Test) process will enter BIOS setup screen.

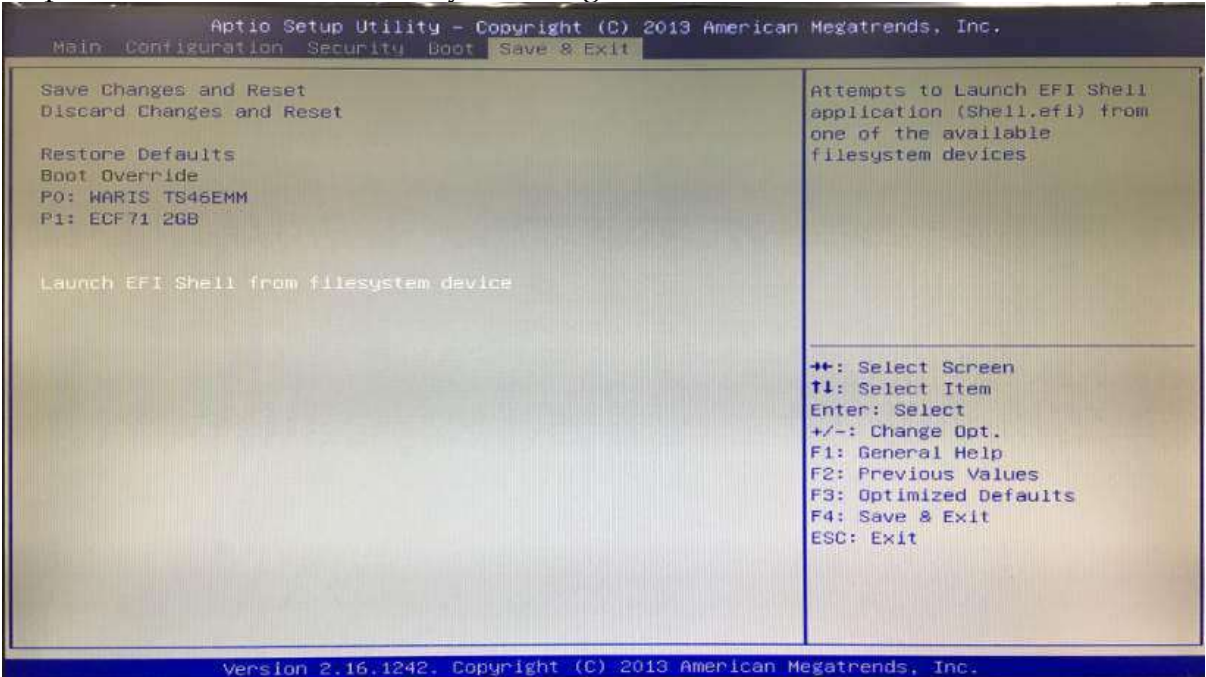

#### Step4. Boot to EFI-Shell mode by choosing below item.

<u>Step5.</u> Type "map –r" command to show the mapping table and find the right location of removable USB pen driver. (in this case is the right location is "fs3")

|                | A REAL PROPERTY AND ADDRESS OF THE OWNER ADDRESS OF THE OWNER ADDRE |
|----------------|----------------------------------------------------------------------------------------------------|
| Device         | mapping table                                                                                                    |
| fso            | :DandDisk - Alias hd7a65535a1 blk0                                                                                                    |
|                | PclRoot(0x0)/Pcl(0x13,0x0)/Sata(0x0,0x0)/HD(1,MBR,0xB80E5CDA.0x800,0x32000)                                                                                                    |
| fs1            | :HordDisk – Alias hd7a65535a2 blk1                                                                                                    |
|                | PcIRoot(0x0)/Pci(0x13,0x0)/Sata(0x0,0x0)/HD(2,MBR,0xDB0E5CDA,0x32B00,0x3B6FEB0)                                                                                                    |
| 192            | :HardDisk - Alias hd7b65535a1 bik2                                                                                                    |
|                | PciRoot(0x0)/Pci(0x13,0x0)/Sata(0x1,0x0)/HD(1,MBR,0x3BAD1B26,0x3F,0x3BF811)                                                                                                    |
| fs3            | :Removable BlockDevice - Alias f18b0e0c0 blk3                                                                                                    |
| -              | PciRoot(0x0)/Pci(0x1D,0x0)/USB(0x1,0x0)/USB(0x4,0x0)/USB(0x2,0x0)                                                                                                    |
| D1K0           | HardDisk - Allas hd7a65535a1 fs0                                                                                                    |
|                | Pc1Rost(0x0)/Pc1(0x13,0x0)/Sata(0x0,0x0)/HD(1,MBR,0xB80E5CDA,0x800,0x32000)                                                                                                    |
| DIKI           | HardDisk - Alias hd7a65535a2 fs1                                                                                                    |
| 10000          | PERCOT(0x0)/PE1(0x13,0x0)/Sata(0x0,0x0)/HD(2,MBR,0xBB0ESCDA,0x32B00,0x3B6FEB0)                                                                                                    |
| UIK2           | narouisk - Hilds nu (bbb35331 152                                                                                                    |
| BIKO           | Permit (xx)//c1(x13,0x)/sata(x1,0x)/h0(1,MBR,0x35H01825,0x3F,0x35F311)                                                                                                    |
| DIKS           |                                                                                                    |
| hiled          | Plotocross - Allas (pull)                                                                                                    |
| Minet.         | PriProt (0v0)/Pri(0v13 0v0)/Sata(0v0 0v0)                                                                                                    |
| BIRS           | (BlockDevice - Alias (null)                                                                                                    |
| and the second | Pr i8not (0x0)/Pc1(0x13,0x0)/Sata(0x1,0x0)                                                                                                    |
| hd7at          | 5535a1 :HardDisk - Alias fs0 blk0                                                                                                    |
|                | PciRoot(0x0)/Pci(0x13.0x0)/Sata(0x0,0x0)/HD(1.MBR.0x880E5CDA.0x800.0x32000)                                                                                                    |
| hd7at          | 5535a2 :HardDisk - Alias fs1 blk1                                                                                                    |
|                | PciRoot(0x0)/Pci(0x13,0x0)/Sata(0x0,0x0)/HD(2,MBR,0xBB0E5CDA,0x32800,0x3B6FEB0)                                                                                                    |
| hd7b6          | 5535a1 :HardDisk – Alias fs2 blk2                                                                                                    |
|                | PciRoot(0x0)/Pci(0x13,0x0)/Sata(0x1,0x0)/HD(1,MBR,0x38AD1826,0x3F,0x38F811)                                                                                                    |
| f18b0          | eOcO :Removable BlockDevice - Alias fs3 blk3                                                                                                    |
|                | PciRoot(0x0)/Pci(0x10,0x0)/USB(0x1,0x0)/USB(0x4,0x0)/USB(0x2,0x0)                                                                                                    |
|                |                                                                                                    |
| Shell>         | map -r_                                                                                                    |
|                |                                                                                                    |

# <u>Step5.</u> Type "fs3:" command to switch to the root of the USB pen drive. And type "dir" to find the directory of fs3.

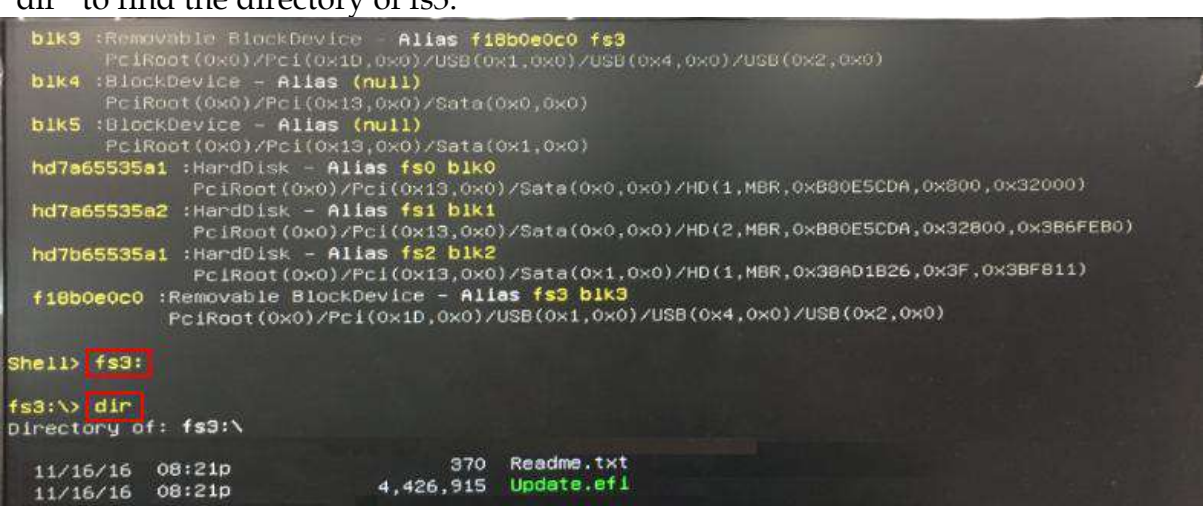

Step6. Type the "update" command to start flash BIOS processes.

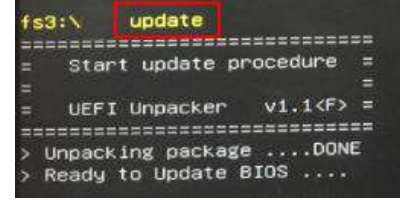

Step7. Press "Ctrl+Alt+Del" to reboot when it finish all update process.